## INSTRUKCJA ZAŁOŻENIA KONSULTACJI w trybie zdalnym (video-konferencja)

#### Zakładanie kursu KONSULTACJE

| Wydzieł Ekonomiczny<br>Wydzieł Ekonomiczny<br>Wydzieł Ekonomiczny<br>Wydzieł Ekonomiczny<br>Wydzieł Flazofii<br>Socjologii<br>Wydzieł Flazofii<br>Socjologii<br>Wydzieł Pedagogiki<br>Przestrzenej<br>Wydzieł Pedagogiki<br>Przestrzenej<br>Wydzieł Pedagogiki<br>Wydzieł Pedagogiki<br>Przestrzenej<br>Wydzieł Pedagogiki<br>Wydzieł Pedagogiki                                                                                                    | Mudzieł Ekonomieznu                                                                                                    |                                                                                                    |                                                                                           |
|----------------------------------------------------------------------------------------------------|----------------------------------------------------------------------------------------------------|----------------------------------------------------------------------------------------------------|-------------------------------------------------------------------------------------------|
| A. Wybierz kafelek<br>Wirtualny<br>Kampus<br>Wydział Matematyki,<br>Fizyki i informatyki<br>Wydział Matematyki,<br>Fizyki i informatyki<br>Wydział Katematyki,<br>Fizyki i informatyki<br>Wydział Katematyki,<br>Przestrzennej<br>Strona z listą kursów: Dodaj<br>nowy kurs<br>Strona z listą kursów: Dodaj<br>Nowy kurs<br>Strona z listą kursów: Dodaj<br>Nowy kurs<br>Strona z listą kursów: Dodaj<br>Nowy kurs<br>Strona z listą kursów: Dodaj<br>Nowy kurs<br>Strona z listą kursów: Dodaj<br>Nowy kurs<br>Strona z listą kursów: Dodaj<br>Nowy kurs<br>Strona z listą kursów: Dodaj<br>Nowy kurs<br>Strona z listą kursów: Dodaj<br>Nowy kurs<br>Strona z listą kursów: Dodaj<br>Strona strona z listą kursów: Dodaj<br>Strona strona z li                                                                                                    | vvyuziat Ekonorniczny                                                                                                    | y Wydział Filozofii i                                                                                                    | Wydział                                                                                   |
| Wydział Matematyki,   Wydział Matematyki,   Rzyki I Informatyki   Wydział Matematyki,   Rzyki I Informatyki     Wydział Matematyki,   Rzyki I Informatyki     Wydział Matematyki,   Rzyki I Informatyki     Wydział Matematyki,   Rzyki I Informatyki     Wydział Matematyki,   Rzyki I Informatyki     Wydział Matematyki,   Przestrzennej     Wydział Matematyki,   Przestrzennej     Wydział Matematyki,   Przestrzennej     Wydział Matematyki,   Przestrzennej     Wydział Matematyki,   Przestrzennej     Wydział Matematyki,   Przestrzennej     Wydział Matematyki,   Wydział Matematyki,   Przestrzennej     Wydział Matematyki,   Wydział Matematyki,                                                                                                    | 1 M/vbio                                                                                                    | Socjologii                                                                                                    | 2. Wybierz kafelek                                                                        |
| Wirtualny   Mydział Matematyki,   Fizyki I Informatyki   Wydział Matematyki,   Fizyki I Informatyki   Wydział Matematyki,   Fizyki I Informatyki   Wydział Matematyki, Przestrzennej    Wydział Matematyki, Przestrzennej Wydział Pełagogiki I Przestrzennej Wydział Pełagogiki I Przestrzennej Wydział Pełagogiki I Przestrzennej Wydział Atystem Przestrzennej Wydział Atystem Przestrzennej Przestrzennej Wydział Atystem Przestrzennej Przestrzennej <                                                                                                    | I. VVyble                                                                                                    |                                                                                                    | Nelud-istu                                                                                |
| Negláž na swój profil         Kampus         Wydzieł Matematyki,         Bizyki I Informatyki         Wydzieł Matematyki,         Przestrzennej         Wydzieł Matematyki,         Przestrzennej         Wydzieł Matematyki,         Przestrzennej         Wydzieł Matematyki,         Przestrzennej         Wydzieł Matematyki,         Przestrzennej         Wydzieł Matematyki,         Przestrzennej         Stomauszięk Matematyki,         Wydzieł Matematyki,         Przestrzennej         Stomauszięk Matematyki,         Przestrzennej         Stomauszięk Matematyki,         Wydzieł Anastwój profil         Wydzieł Anastwoj         Wydzieł Matematyki,         Przestrzennej         Wydzieł Anastwoj         Wydzieł Anastwoj         Wydzieł Anastwoj         Wydzieł Anastwoj         Wydzieł Przestrzennej         Wydzieł Przestrzennej         Wydzieł Przestrzennej         Wydzieł Przestrzennej         Wydzieł Przestrzennej         Wydzieł Przestrzennej         Wydzieł Przestrzennej         Wydzieł Przestrzennej         Wydzieł Pr                                                                                                    | Wirtualn                                                                                                    | าง                                                                                                    | vvgaziara                                                                                 |
| Wydział Matematyki,   Wydział Matematyki,   Wydział Matematyki,   Wydział Matematyki,   Wydział Matematyki,   Wydział Matematyki,   Przestrzennej   Przestrzennej Wydział Pedagogijki Przestrzennej Wydział Pedagogijki Przestrzennej Wydział Pedagog                                                                                                    |                                                                                                    |                                                                                                    | 3. Wejdź na swój profil                                                                   |
| Wydział Matematyki,<br>Bizyki informatyki       Wydział Nauk o Ziemi i<br>Gospodarki<br>Przestrzennej       Wydział Pedagogijki i<br>Psychologii         PRAKTYNU-WEINARUM<br>Protogijas Boejano<br>Strona z listą kursów: Dodaj<br>nowy kurs       Przestrzennej       Wydział Pedagogijki i<br>Psychologii         Strona z listą kursów: Dodaj<br>nowy kurs       Przestrzennej       Przestrzennej         Wołca Jospiena<br>Protogijas Boejano<br>Strona z listą kursów: Dodaj<br>nowy kurs       Przestrzene kursu nautytek Przowniktew Katedry:<br>Delig nowy kurs         Wydział Pagezani       Przestrzene kursu nautytek Przowniktew Katedry:<br>Delig nowy kurs         Wydział Pagezani<br>Stolani da pacowniktew<br>Stolani da pacowniktew<br>Wydział Pagezani<br>Stolani da pacowniktew katedry:<br>Cogline       Przestri wzajek<br>Przestrzene kursu nautytek Przowniktew Katedry:<br>Delig nowy kurs         Wydział Pagezani<br>Przestrzene       Ogólne       Przestri wzajek<br>Wiedział Pagezani<br>Wiedział pagezani<br>Wiedział pagezani<br>Wi                                                                                                    | Kampu                                                                                                    | S                                                                                                    |                                                                                           |
| Wydział Naternatyki,<br>Fizyki i Informatyki<br>Przestrzennej<br>Wydział Naternatyki,<br>Przestrzennej<br>Wydział Naternatyki<br>Przestrzennej<br>Wydział Naternatyki<br>Przestrzennej<br>Wydział Naternatyki<br>Przestrzennej<br>Wydział Naternatyki<br>Wydział Naternatyki<br>Wydział Nater |                                                                                                    |                                                                                                    |                                                                                           |
| PRAKTYK:WEBNARUM<br>Protogogika Specjana<br>Szkołania do procuriwersytecke<br>Wykłady dorina czystwaru       Strona z listą kursów: Dodaj<br>nowy kurs         Przenaczenie kursu nu wytek Pracowników Kałedy:<br>Wykdzie Artystyczny       Decementary in the pracowników Kałedy:<br>Urzenaczenie kursu nu wytek Pracowników Kałedy:<br>Urzenaczenie kursu nu wytek Pra                                                                                                    | Wydział Matematyki,<br>Fizyki i Informatyki                                                                                                    | Wydział Nauk o Ziemi i<br>Gospodarki<br>Przestrzennej                                                                                                    | Wydział Pedagogiki i<br>Psychologii                                                       |
| A NAWIGACJA<br>Strona główna Kokpit<br>Moje kursy<br>© Wprowadzenie do platformy e-<br>learningowej<br>© Wzorcowa struktura (CA I KW)<br>© Mycorcowa struktura (CA I KW)<br>© HP- prac_n_2<br>© PRAKTYKI-WEBINARIUM<br>© Wydz<br>PRAKTYKI-WEBINARIUM<br>© Wydz<br>Predagogika Specjalna<br>© YCIOZARADNI<br>> Więcej Kursy<br>Data zakończenia kursu<br>© 17 ↓ września ↓ 2021 ↓ 00 ↓ 00 ↓ @ 2 Włącz<br>Data zakończenia kursu<br>© Data zakończenia kursu<br>© Data zakończenia kurs                                                                                                    | PRAKTYKI-WEBINARIUM Wypożyczalnia Testów Pedagogika Specjalna Konsultacje MG 2YCIOZARADNI Vilęcej Kursy Szkolenia ogólnouniwersyteckie                                                                                                    | listą kursów: Do<br>nowy kurs                                                                                                    | naczenie kursu na użytek Pracowników Katedry.                                             |
| Strona główna<br>Kokpit<br>Moje kursy<br>I Myprowadzenie do platformy e-<br>learningowej<br>I Wzorcow sytuktura (CA I KW)<br>I Metody aktywizujące w kształceniu<br>zdalnym na przyk<br>I Metody aktywizujące w kształceniu<br>zdalnym na przyk<br>I Mypożyczalnia Testów<br>I Pedragogika Specjalna<br>I Modozność kursu ⑦ Poka<br>Midoczność kursu ⑦ I V września V 2021 V 0 V 0 Migoz<br>Data zakończenia kursu ⑦ I V września V 2021 V 0 V 0 Migoz                                                                                                    | Wykłady ogólnouniwersyteckie Szkolenia dla pracowników Wydział Artystyczny                                                                                                    | Doda                                                                                                    | j nowy kurs                                                                               |
| Nopic                                                                                                    | Wykłady ogólnouniwersyteckie Szkolenia dla pracowników Wydział Artystyczny NAWIGACJA                                                                                                    | Doda                                                                                                    | j nowy kurs                                                                               |
| in Wyrowadzenie do platformy e-<br>learningowej<br>© Wyrocowa struktura (CA I KW)<br>© Myrocowa struktura (CA I KW)<br>© Myrocowa struktura (CA I KW)<br>© Myrocowa struktura (CA I KW)<br>© Myrocowa struktura (CA I KW)<br>© Myrozowa struktura (CA I KW)<br>© Myrozowa stru                                                                                                    | Wykłady ogólnouniwersyteckie Szkolenia dla pracowników Wydział Artystyczny Wydział Artystyczny MAWIGACJA Strona główna Kalenia                                                                                                    | kurs                                                                                                    | j nowy kurs                                                                               |
| © Wzorcowy wykład online<br>© Wzorcowa struktura (CA i KW)<br>© Młedoły aktywizujące w kształceniu<br>zdalnym na przyk<br>© BHP_prac_nn_2<br>© Predagogika Specjalna<br>© Konsultacje MG<br>© ZYCIOZARADNI<br>> Więcej<br>Kursy<br>Data zakończenia kursu ⑦<br>IT v września v 2021 v 00 v @ Włącz                                                                                                    | Wykłady ogólnouniwersyteckie Szkolenia dla pracowników Wydział Artystyczny  NAWIGACJA C Strona główna Kokpit Moje kursy COgólne                                                                                                    | kurs                                                                                                    | j nowy kurs<br>▶ Rozwiń wszystka                                                          |
| Image: State Control       Image: State Control         Image: State Control       Image: State Control         Image: State                                                                                                    | Wykłady ogólnouniwersyteckie<br>Szkolenia dla pracowników<br>Wydział Artystyczny<br>Strona główna<br>Kokpit<br>Moje kursy<br>Wprowadzenie do platformy e-<br>learningowej                                                                                                    | kurs                                                                                                    | j nowy kurs<br>▶ Rozwiń wszystka                                                          |
| Image: BHP_prac_nn_2       Kategoria kursu       Wydz       Uzupełnij dane:         Image: BHP_prac_nn_2       Widoczność kursu       Poka       Pełna nazwa kursu         Image: Brodwigs Aspecjalna       Image: Brodwigs Aspecjalna       Poka       Pełna nazwa kursu         Image: Konsultacje MG       Image: Brodwigs Aspecjalna       Image: Brodwigs Aspecjalna       Image: Brodwigs Aspecjalna         Image: Konsultacje MG       Image: Brodwigs Aspecjalna       Image: Brodwigs Aspecjalna       Image: Brodwigs Aspecjalna         Image: Konsultacje MG       Image: Brodwigs Aspecjalna       Image: Brodwigs Aspecjalna       Image: Brodwigs Aspecjalna         Image: Konsultacje MG       Image: Brodwigs Aspecjalna       Image: Brodwigs Aspecjalna       Image: Brodwigs Aspecjalna         Image: Konsultacje MG       Image: Brodwigs Aspecjalna       Image: Brodwigs Aspecjalna       Image: Brodwigs Aspecjalna         Image: Konsultacje MG       Image: Brodwigs Aspecjalna       Image: Brodwigs Aspecjalna       Image: Brodwigs Aspecjalna         Image: Kursu       Image: Brodwigs Aspecjalna       Image: Brodwigs Aspecjalna       Image: Brodwigs Aspecjalna         Image: Kursu       Image: Brodwigs Aspecjalna       Image: Brodwigs Aspecjalna       Image: Brodwigs Aspecjalna         Image: Kursu       Image: Brodwigs Aspecjalna       Image: Brodwigs Aspecjalna       Image: Brodwigs Aspecjalna                                                                                                    | Wykłady ogólnouniwersyteckie         Szkolenia dla pracowników         Wydział Artystyczny         Wydział Artystyczny         Strona główna         Kokpit         Moje kursy         © Wzorcowy wykład online         © Wzorcowy struktura (CA i KW)                                                                                                    | kurs<br>e                                                                                                    | j nowy kurs                                                                               |
| Wypożyczalnia Testów       Widoczność kursu (*)       Poka       Pełna nazwa kursu         Pełagojika Specjalna       Data rozpoczęcia kursu (*)       17       Pełna nazwa kursu         SZYCIOZARADNI       Data rozpoczęcia kursu (*)       17       Ródzia nazwa kursu         Viecej       Kursy       Data zakończenia kursu (*)       17       września (*)       2021 (*)       00 (*)       @ Wiącz                                                                                                    | Wykłady ogólnouniwersyteckie         Szkolenia dla pracowników         Wydział Artystyczny         Wydział Artystyczny         Strona główna         Kokpit         Moje kursy         Wyzrowadzenie do platformy e-<br>learningowej         Wzorcowy struktura (CA i KW)         Wzorcowa struktura (CA i KW)         Mełody aktywizujące w kształceniu<br>zdalnym na przyk…                                                                                                 | kurs<br>3<br>Ka nazwa kursu () (?                                                                                                    | i nowy kurs  Rozwiń wszystka                                                              |
| Pedagogika Specjalna                                                                                                    | Wykłady ogólnouniwersyteckie         Szkolenia dla pracowników         Wydział Artystyczny         Wydział Artystyczny         Strona główna         Kokpit         Moje kursy         ™Wprowadzenie do platformy e-<br>learningowej         ™Wzrocowa struktura (CA i KW)         ™Metody aktywizujące w kształceniu<br>zdalnym na przyk         ™BP_prac_nn_2         © BPATYCH WEEBINARU MARKANIA                                                                          | kurs<br>ka nazwa kursu I I I I I I I I I I I I I I I I I I I                                                                                                    | j nowy kurs<br>Rozwiń wszystko<br>Jzupełnij dane:                                         |
| Image: Strain Strain Strai                                                                                                    | Wykłady ogólnouniwersyteckie         Szkolenia dla pracowników         Wydział Artystyczny         Wydział Artystyczny         Strona główna         Kokpit         Moje kursy         © Wprowadzenie do platformy e-<br>learningowej         © Wzorcowy struktura (CA i KW)         © Wzorcowy struktura (CA i KW)         © BHP_prac_nn_2         © PRAKTYKL-WEBINARIUM         © Wyożyczalnia Testów                                                                       | kurs<br>ka nazwa kursu IIIIIIIIIIIIIIIIIIIIIIIIIIIIIIIIIII                                                                                                    | j nowy kurs<br>> Rozwiń wszystka<br>Jzupełnij dane:<br>ma nazwa kursu                     |
| > Więcej<br>Kursy Data zakończenia kursu ⑦ 17 v września v 2021 v 00 v @ Włącz                                                                                                    | Wykłady ogólnouniwersyteckie         Szkolenia dla pracowników         Wydział Artystyczny         Wydział Artystyczny         Strona główna         Kokpit         Moje kursy         ™Wprowadzenie do platformy e-<br>learningowej         ™Wzorcowa struktura (CA i KW)         ™detody aktywizujące w kształceniu<br>zdalnym na przyk         BHP_prac_nn_2         ™PRAKTYKI-WEBINARIUM         ™Ypożogzalnia Tescjana         ™okajacie MG                              | kurs<br>ka nazwa kursu<br>Kategoria kursu<br>Widoczność kursu<br>Poka<br>Poka                                                                                                    | rowy kurs<br>▶ Rozwiń wszystka<br>Jzupełnij dane:<br>na nazwa kursu<br>otka pazwa kursu   |
|                                                                                                    | Wykłady ogólnouniwersyteckie         Szkolenia dla pracowników         Wydział Artystyczny         Wydział Artystyczny         Strona główna         Kokpit         Moje kursy         Zwycrowadzenie do platformy e-<br>learningowej         Zworcowa struktura (CA i KW)         Zdalnym na przyk         BHP_prac_nn_2         Pełagogika Specjalna         Erkonsultacje MG         ZYCIOZARADNI                                                                          | kurs<br>ka nazwa kursu • • • • • • • • • • • • • • • • • • •                                                                                                    | j rowy kurs<br>▶ Rozwiń wszystka<br>Jzupełnij dane:<br>na nazwa kursu<br>otka nazwa kursu |
|                                                                                                    | Wykłady ogólnouniwersyteckie         Szkolenia dla pracowników         Wydział Artystyczny         MAWIGACJA         Todaj nowy l         Strona główna<br>Kokpit         Moje kursy         ™Wprowadzenie do platformy e-<br>learningowej         Wzorcowa struktura (CA i KW)         ™Hoje kody aktywizujące w kształceniu<br>zdalnym na przyk…         PRAKTYKI-WEBINARIUM         ™Wpozyczalnia Testów         ™COCOZARDNI         > Węcej…         Kursy         Zata z | kurs<br>ka nazwa kursu<br>Kategoria kursu<br>Widoczność kursu<br>rozpoczęcia kursu<br>17<br>Września<br>17<br>Września | prowy kurs                                                                                |

Pełna nazwa kursu: np. Konsultacje semestr zimowy 2020/2021

Krótka nazwa kursu: np. konsultacjeXY – system odrzuca nazwy już wykorzystane

## Wybierz: FORMAT KURSU (format pojedynczej aktywności)

|                     | Obraz (GIF) .gif<br>Obraz (JPEG) .jpg<br>Obraz (PNG) .png           |                                  |
|---------------------|---------------------------------------------------------------------|----------------------------------|
| ▼ Format kursu      |                                                                     | Wybierz: Format                  |
| Format 🕐            | Układ tematyczny  Format pojedynczej aktywności Format 'towarzyski' | Format pojedynczej<br>aktywności |
| Liczba sekcji       | Układ tematyczny<br>Układ tygodniowy                                |                                  |
| Ukryte sekcje 🕜     | Ukryte sekcje są całkowicie niewidoczne                             | ~                                |
| Układ kursu 🕐       | Pokaż wszystkie sekcje na jednej stronie                            |                                  |
| ▶ Wygląd            |                                                                     |                                  |
| Pliki i przesvłanie |                                                                     |                                  |

#### Wybierz: Typ aktywności: BigBlueButtonBN

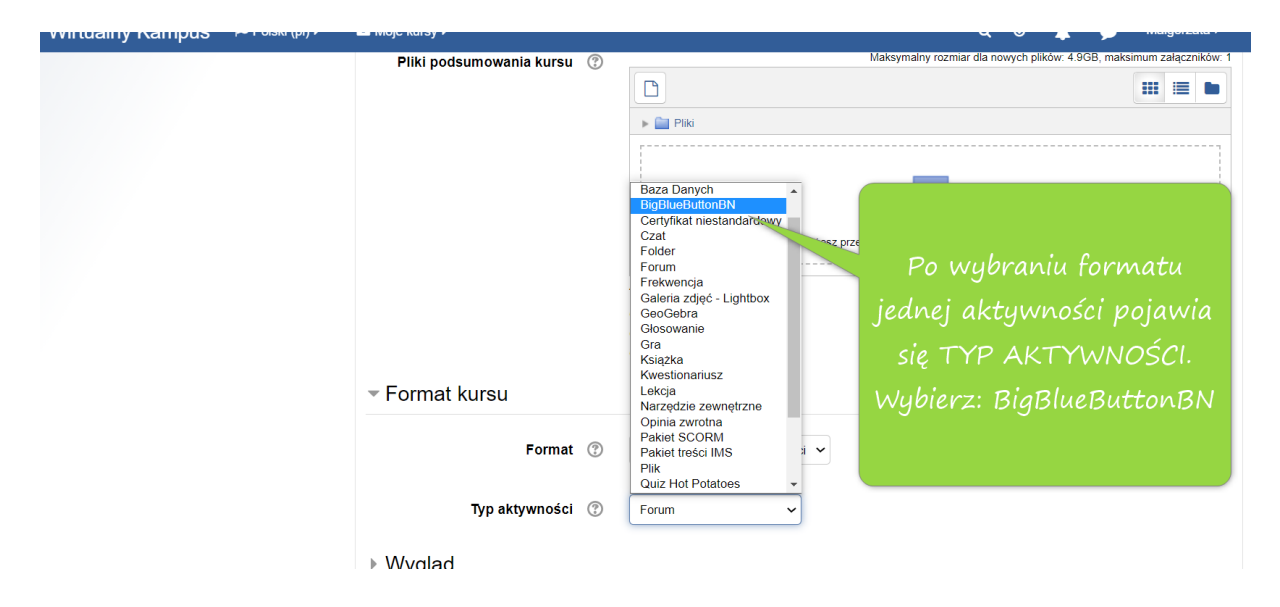

#### Zatwierdź ustawienia: Zapisz i wyświetl

| Format                | at ⑦ Format pojedynczej aktywności 🗸     |
|-----------------------|------------------------------------------|
| Typ aktywności        | ct ⑦ BgBlueButtonBN v                    |
| ▶ Wygląd              |                                          |
| ▶ Pliki i przesyłanie |                                          |
| Śledzenie ukończeni   | nia                                      |
| ▶ Grupy               |                                          |
| Zmiana nazwy ról ()   | 0                                        |
| ▶ Tagi                |                                          |
|                       | Zanier i unité Zanier I uniterial Analui |
|                       | Zapisz twice Zapisz twyswiew Auuuj       |

#### Przypisanie PROWADZĄCEGO do kursu

| NAWIGACJA                                                                                                    |                                                           |                                                                |                |                                                                    |                                                                                                    |
|----------------------------------------------------------------------------------------------------|-----------------------------------------------------------|----------------------------------------------------------------|----------------|--------------------------------------------------------------------|----------------------------------------------------------------------------------------------------|
| Strona główna                                                                                                    | Uczes                                                     | tnicy                                                          |                |                                                                    |                                                                                                    |
| Kokpit                                                                                                    |                                                           |                                                                |                |                                                                    |                                                                                                    |
| · Moje kursy                                                                                                    | Nie za                                                    | stosowano filtrów                                              |                |                                                                    |                                                                                                    |
| Wprowadzenie do platform<br>learningowej                                                                                                    | ny e-                                                     | wyszukiwania lub filtr                                         |                |                                                                    | Zapisz użytkownikó                                                                                                    |
| Wzorcowy wykład online                                                                                                    | Liazha                                                    | uszesteikéw 0                                                  |                |                                                                    |                                                                                                    |
| SWzorcowa struktura (CA i                                                                                                    | KW) LICZDA                                                | uczestnikow: 0                                                 |                |                                                                    |                                                                                                    |
| zdalnym na przyk                                                                                                    | sztarceniu                                                |                                                                |                |                                                                    | Ustanowienie                                                                                                    |
| BHP prac nn 2                                                                                                    | Nazy                                                      | risko Wszys A A B C Ć                                          |                | J K L Ł M N Ń O Ó P Q                                              |                                                                                                    |
| PRAKTYKI-WEBINARIUM                                                                                                    | 4                                                         |                                                                |                |                                                                    | prowadzącego                                                                                                    |
| Swypożyczalnia Testów                                                                                                    | Brak                                                      | danych do wyświetlenia                                         |                |                                                                    |                                                                                                    |
| Pedagogika Specjalna                                                                                                    |                                                           |                                                                |                |                                                                    | kursu: ZAPISZ                                                                                                    |
| Consultacje MG                                                                                                    |                                                           |                                                                | 144.4          |                                                                    | and the second second sec |
| *ŻYCIOZARADNI                                                                                                    |                                                           |                                                                | wybierz ws     | Contract wszystkie                                                 | UZYTKOWNIKOV                                                                                                    |
| > Więcej                                                                                                    |                                                           |                                                                | Z za           | aznaczonymi użytkownikami                                          |                                                                                                    |
| Kursy                                                                                                    | ah ala aii                                                |                                                                | Wybierz        | ~                                                                  |                                                                                                    |
|                                                                                                    |                                                           |                                                                |                |                                                                    | ,                                                                                                    |
|                                                                                                    | Prz                                                       | oldź do zowatości kurzu                                        |                |                                                                    |                                                                                                    |
|                                                                                                    | ACY INF -                                                 | ejuz uo zawantosci kuisu                                       |                |                                                                    | Zapisz użytkownikó                                                                                                    |
| OBSZARY ORGANIZ<br>Instytut Psychologii                                                                                                    | ACYJNE -                                                  |                                                                |                |                                                                    | Zapisz użytkownikó                                                                                                    |
| <ul> <li>OBSZARY ORGANIZ</li> <li>Instytut Psychologii</li> <li>OBSZARY ORGANIZ</li> </ul>                                                                                                    | ACYJNE -                                                  |                                                                |                |                                                                    | Zapisz użytkownikó                                                                                                    |
| <ul> <li>OBSZARY ORGANIZ</li> <li>Instytut Psychologii</li> <li>OBSZARY ORGANIZ</li> </ul>                                                                                                    | ACYJNE -                                                  |                                                                |                |                                                                    | Zapisz użytkownikó                                                                                                    |
| OBSZARY ORGANIZJ Instytut Psychologii     OBSZARY ORGANIZJ                                                                                                    | ACYJNE -                                                  | Zapi:                                                          | sz użytkownikó | w                                                                  | Zapisz użytkowniko                                                                                                    |
| <ul> <li>OBSZARY ORGANIZ,<br/>Instytut Psychologii</li> <li>OBSZARY ORGANIZ,</li> <li>OBSZARY ORGANIZ,</li> </ul>                                                                                        | ACYJNE -                                                  | Zapi:                                                          | sz użytkownikó | w                                                                  | Zapisz użytkowniko                                                                                                    |
| <ul> <li>OBSZARY ORGANIZ,<br/>Instylut Psychologii</li> <li>OBSZARY ORGANIZ,</li> <li>Opcje zapisów</li> </ul>                                                                                           | ACYJNE -                                                  | Zapi:                                                          | sz użytkownikó | <sup>∞</sup><br>1. Wpisz s                                         | Zapisz użytkownika<br>swoje imię i                                                                                                    |
| <ul> <li>OBSZARY ORGANIZ,<br/>Instytut Psychologii</li> <li>OBSZARY ORGANIZ,</li> <li>Opcje zapisów</li> <li>Wybia</li> </ul>                                                                            | AGYJNE - AGYJNE -                                         | Zapi:<br>Brak wyboru                                           | sz użytkownikó | •<br>1. Wpisz s                                                    | Swoje imię i                                                                                                    |
| <ul> <li>OBSZARY ORGANIZ,<br/>Instytut Psychologii</li> <li>OBSZARY ORGANIZ</li> <li>Opcje zapisów</li> <li>Wybie</li> </ul>                                                                             | AGYJNE -                                                  | Zapi:<br>Brak wyboru                                           | sz użytkownikó | <sup>∞</sup><br>1. Wpisz s<br>nazwisko                             | swoje imię i<br>. Dokonaj                                                                                                    |
| <ul> <li>OBSZARY ORGANIZ,<br/>Instytut Psychologii</li> <li>OBSZARY ORGANIZ</li> <li>Opcje zapisów</li> <li>Wybie</li> </ul>                                                                             | AGYJNE -                                                  | Zapi:<br>Brak wyboru<br>Wyszukaj                               | sz użytkownikó | <sup>∞</sup><br>1. Wpisz s<br>nazwisko<br>odpowiedni               | swoje imię i<br>Dokonaj<br>iego wyboru                                                                                                    |
| <ul> <li>OBSZARY ORGANIZ,<br/>Instytut Psychologii</li> <li>OBSZARY ORGANIZ</li> <li>Obszary organiz</li> <li>Opcje zapisów</li> <li>Wybie</li> </ul>                                                    | ACYJNE -                                                  | Zapi:<br>Brak wyboru<br>Wyszukaj                               | sz użytkownikó | <sup>∞</sup><br>1. Wpisz s<br>nazwisko<br>odpowiedni               | swoje imię i<br>Dokonaj<br>iego wyboru                                                                                                    |
| <ul> <li>OBSZARY ORGANIZ,<br/>Instytut Psychologii</li> <li>OBSZARY ORGANIZ,</li> <li>Opcje zapisów</li> <li>Wybie</li> </ul>                                                                            | ACYJNE -<br>ACYJNE -<br>erz użytkowników<br>Przypisz role | Zapi:<br>Brak wyboru<br>Wyszukaj                               | sz użytkownikó | <sup>∞</sup><br>1. Wpisz s<br>nazwisko<br>odpowiedni<br>wskazanego | swoje imię i<br>. Dokonaj<br>iego wyboru<br>przez system.                                                                                                    |
| <ul> <li>OBSZARY ORGANIZ,<br/>Instytut Psychologii</li> <li>OBSZARY ORGANIZ</li> <li>OBSZARY ORGANIZ</li> <li>Opcje zapisów</li> <li>Wybie</li> </ul>                                                    | ACYJNE -<br>ACYJNE -<br>erz użytkowników<br>Przypisz role | Zapi:<br>Brak wyboru<br>Wyszukaj<br>Prowadzący                 | 5z użytkownikó | <sup>∞</sup><br>1. Wpisz s<br>nazwisko<br>odpowiedni<br>wskazanego | swoje imię i<br>. Dokonaj<br>iego wyboru<br>przez system.                                                                                                    |
| <ul> <li>OBSZARY ORGANIZ,<br/>Instytut Psychologii</li> <li>OBSZARY ORGANIZ,</li> <li>Opcje zapisów</li> <li>Wybie</li> </ul>                                                                            | ACYJNE -<br>ACYJNE -<br>erz użytkowników<br>Przypisz role | Zapi:<br>Zapi:<br>Brak wyboru<br>Wyszukaj<br>Prowadzący        | sz użytkownikó | <sup>∞</sup><br>1. Wpisz s<br>nazwisko<br>odpowiedni<br>wskazanego | swoje imię i<br>. Dokonaj<br>iego wyboru<br>przez system.                                                                                                    |
| <ul> <li>OBSZARY ORGANIZ,<br/>Instytut Psychologii</li> <li>OBSZARY ORGANIZ</li> <li>OBSZARY ORGANIZ</li> <li>OPCje zapisów</li> <li>Wybie</li> <li>Wybie</li> </ul>                                     | erz użytkowników<br>Przypisz role                         | Zapi:<br>Brak wyboru<br>Wyszukaj<br>Prowadzący<br>Pokaż więcej | 5z użytkownikó | <sup>∞</sup><br>1. Wpisz s<br>nazwisko<br>odpowiedni<br>wskazanego | swoje imię i<br>. Dokonaj<br>iego wyboru<br>przez system.                                                                                                    |
| <ul> <li>OBSZARY ORGANIZ,<br/>Instytut Psychologii</li> <li>OBSZARY ORGANIZ</li> <li>OBSZARY ORGANIZ</li> <li>OBSZARY ORGANIZ</li> <li>Wybie</li> <li>Wybie</li> <li>Wybierz</li> <li>Prowadd</li> </ul> | erz użytkowników<br>Przypisz role                         | Zapi:<br>Brak wyboru<br>Wyszukaj<br>Prowadzący<br>Pokaż więcej | 5z użytkownikó | <sup>∞</sup><br>1. Wpisz s<br>nazwisko<br>odpowiedni<br>wskazanego | swoje imię i<br>. Dokonaj<br>iego wyboru<br>przez system.                                                                                                    |

#### W oknie pojawiają się dane prowadzącego

| I J   | K    | L   | Ł   | Μ    | Ν        | Ń         | 0        | Ó      | Ρ           | Q           | R         | S  | Ś | т        | U        | V             | W                    | Х                 | Y   | Ζ    | Ź    | Ż           |      |   |
|-------|------|-----|-----|------|----------|-----------|----------|--------|-------------|-------------|-----------|----|---|----------|----------|---------------|----------------------|-------------------|-----|------|------|-------------|------|---|
| I J   | Κ    | L   | Ł   | М    | Ν        | Ń         | 0        | Ó      | Ρ           | Q           | R         | S  | Ś | Т        | U        | V             | W                    | Х                 | Y   | Ζ    | Ź    | Ż           |      |   |
|       |      | v   | /yd | ział | Ni<br>al | um<br>bur | er<br>nu | R      | ole         |             |           |    |   | Gi       | rup      | c<br>c<br>y k | Osta<br>losi<br>turs | atni<br>tęp<br>su | do  |      | s    | Stat        | us   |   |
| UMCS  | S.PL |     |     |      |          |           |          | P<br>N | row<br>Iene | /ad:<br>edż | ząc<br>er | у, |   | Be<br>gr | ez<br>up | 1             | 6 s                  | ek.               |     |      |      | Aktı<br>(1) | ywny |   |
| wszys | tko  |     | Od  | Izna | icz      | ws        | zys      | tkie   |             | (?          | Ð         |    |   |          |          |               |                      |                   |     |      |      |             |      |   |
| zazna | aczo | ony | mi  | uży  | tko      | wn        | ikar     | ni     |             | •           | •         |    |   |          |          |               |                      |                   |     |      |      |             |      |   |
|       |      |     |     |      |          |           |          |        |             |             |           |    |   |          |          |               |                      | Za                | pis | z uz | żytł | œw          | nikó | w |

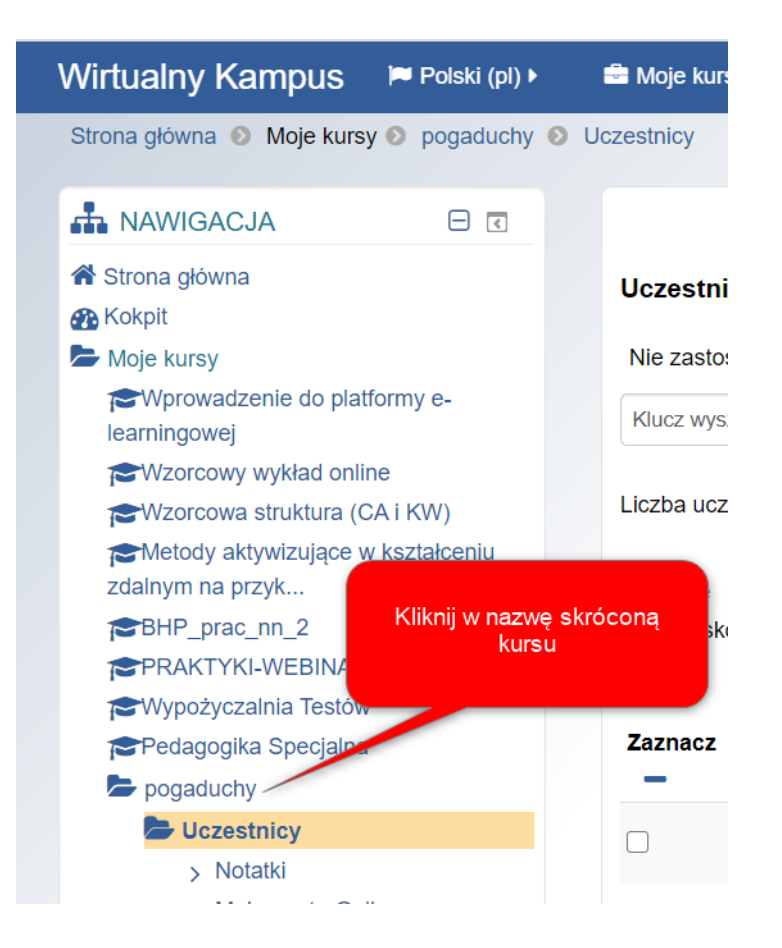

Dodawanie BigBlueButtonBN – nazwa i opis (informacje dla uczestników konsultacji) i dodawanie uczestników: GOŚCI.

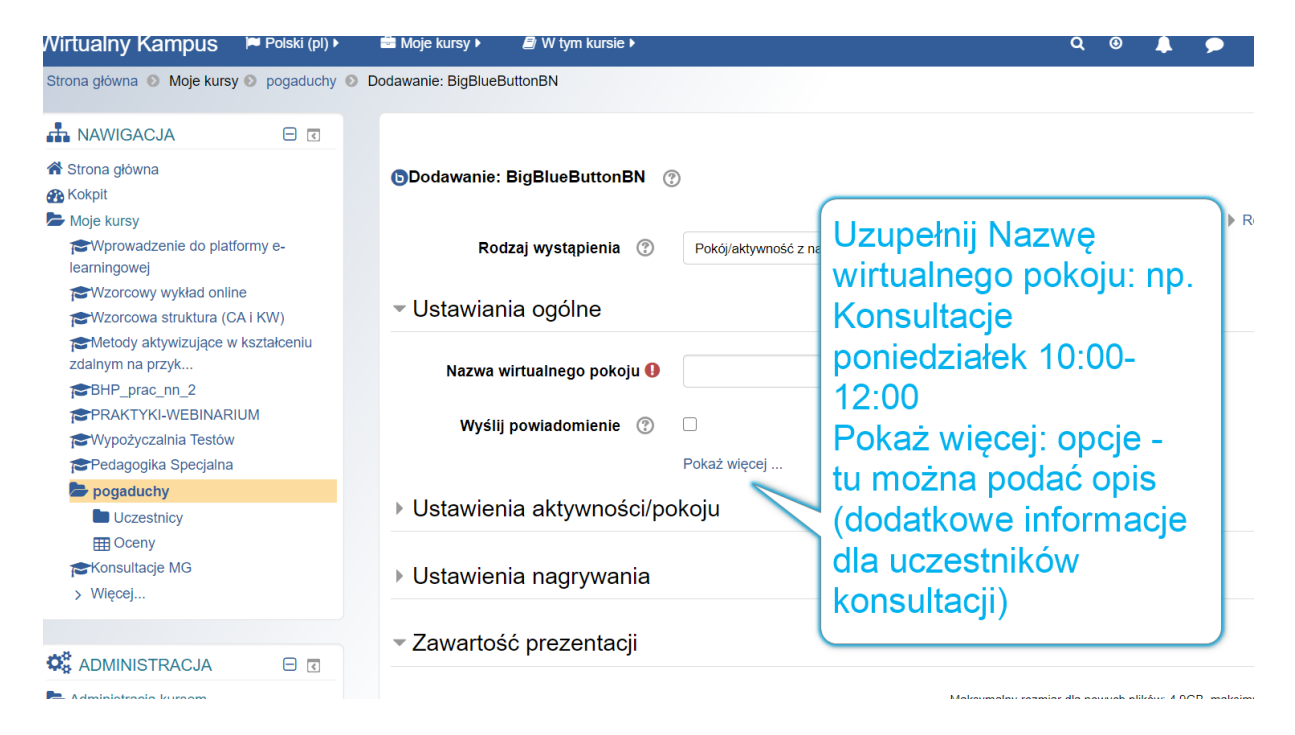

|                                           |                                 |                                                    | Rozwiń wszystko                |
|-------------------------------------------|---------------------------------|----------------------------------------------------|--------------------------------|
| Rodzaj wystąpienia (2)                    | Pokój/aktywność z nagraniami 🗙  |                                                    |                                |
| <ul> <li>Ustawiania ogólne</li> </ul>     |                                 |                                                    |                                |
| Nazwa wirtualnego pokoju 🖲                | Konsultacje SRODA 13:00-15:00   |                                                    |                                |
| Wyślij powiadomienie 💿                    | Pokaž wiecej                    |                                                    |                                |
| Ustawienia aktywności/po                  | koju                            |                                                    |                                |
| Ustawienia nagrywania                     |                                 |                                                    |                                |
| <ul> <li>Zawartość prezentacji</li> </ul> |                                 |                                                    |                                |
| Wybierz pliki                             |                                 | Maksymalny rozmiar dla nowych plików:              | 4.9GB, maksimum załączników: 1 |
|                                           |                                 |                                                    |                                |
|                                           | Piki                            |                                                    |                                |
|                                           |                                 |                                                    |                                |
|                                           | Mozes                           | z przeciągnąć i upuścić pliki tutaj, aby je dodać. |                                |
|                                           |                                 |                                                    |                                |
| - Uczestnicy                              |                                 |                                                    |                                |
| Dodaj uczestnika                          | Wszyscy zapisani użytkownicy 🗸  | V Dodaj                                            |                                |
| Lista uczestników                         | Wszyscy zapisani<br>użytkownicy | jako Viewe                                         | • • •                          |
|                                           | Rola: Menedže                   | r jako Moder                                       | ator 🕶 💼                       |
|                                           |                                 |                                                    |                                |

### Dodawanie uczestników konsultacji: GOŚĆ

|           | Dodaj uczestnika                                    | Wszyscy zapisani użyt<br>Wszyscy zapisani uży<br>Roja       | tkownicy v                          | Dodaj                                                                                                    |                                                                                |                                                 |       |
|-----------|-----------------------------------------------------|-------------------------------------------------------------|-------------------------------------|----------------------------------------------------------------------------------------------------|--------------------------------------------------------------------------------|-------------------------------------------------|-------|
|           | Lista uczestników                                   | Uzytkownik<br>Wszy cy zapisani<br>użytk wnicy               |                                     | Dodaje<br>konsultac                                                                                                    | my uczestników<br>ji tj. GOŚCI (ka:<br>vć uczestnikiem                         | v<br>żdy                                        |       |
|           |                                                     | Użytk vnik:                                                 | Małgorzata Gulip                    | spotkania,                                                                                                    | także osoby sp<br>uczelni).                                                    | ooza                                            |       |
|           |                                                     | Wybierz                                                     | : ROLA                              | jako                                                                                                    | Moderator 🗸                                                                    | â                                               |       |
|           |                                                     |                                                             |                                     | jako                                                                                                    | Moderator 🗸                                                                    | â                                               |       |
|           |                                                     | Rola:                                                       | Prowadzący                          | jako                                                                                                    | Moderator 🖌                                                                    | ۵                                               |       |
|           |                                                     | Rola:                                                       | Prowadzący bez praw                 | edycji jako                                                                                                    | Moderator ~                                                                    | ۵.                                              |       |
|           |                                                     |                                                             |                                     |                                                                                                    |                                                                                |                                                 |       |
| czestnicy | /<br>Dodaj uczestnik                                | a Rola                                                      | ~                                   | Menedzer<br>Menedzer<br>Autor kursu                                                                                                    |                                                                                | ~ I                                             | Dodaj |
| czestnicy | y<br>Dodaj uczestnik<br>Lista uczestnikóv           | a <sub>Rola</sub><br>W Wszyscy za<br>użytkownici            | ∼<br>pisani<br>v                    | Menedżer<br>Menedżer<br>Autor kursu<br>Prowadzący<br>Prowadzący bez<br>Student                                                                | : praw edycji                                                                  | ~                                               | Dodaj |
| czestnicy | y<br>Dodaj uczestnik<br>Lista uczestników<br>Wybier | a <sub>Rola</sub><br>W Wszyscy za<br>użytkowniej<br>z: GOŚĆ | ₽<br>isani<br>V<br>dorza            | Menedżer<br>Menedzer<br>Autor kursu<br>Prowadzący pez<br>Student<br>Gość<br>Uwierzytelniony<br>Uwierzytelniony                                | praw edycji<br>użytkownik<br>użytkownik na str                                 | vonie głównej                                   | Dodaj |
|           | y<br>Dodaj uczestnik<br>Lista uczestników<br>Wybier | a <sub>Rola</sub><br>W Wszyscy za<br>użytkownicy<br>z: GOŚĆ | pisani<br>v<br>Menedže              | Menedzer<br>Menedzer<br>Autor kursu<br>Prowadzący bez<br>Student<br>Gość<br>Uwierzytelniony<br>uwierzytelniony                                | : praw edycji<br>użytkownik<br>użytkownik na str<br><i>jakc</i>                | ronie głównej                                   | Dodaj |
| czestnicy | y<br>Dodaj uczestnik<br>Lista uczestników<br>Wybier | a Rola<br>W Wszyscy za<br>użytkowniej<br>rz: GOŚĆ<br>Rola:  | pisani<br>v<br>Menedže<br>Autor kur | Menedzer<br>Menedzer<br>Autor kursu<br>Prowadzący<br>Prowadzący bez<br>Student<br>Gość<br>Uwierzytelniony<br>Uwierzytelniony<br>turzytelniony | : praw edycji<br>użytkownik<br>użytkownik na str<br><i>jako</i><br><i>jako</i> | ronie głównej<br>, Moderator ~<br>, Moderator ~ | Dodaj |

| Dodaj uczestnika                                                                                                    | Rola                                                                     | ✓ Gość                                                                                                    | ✓ Da                                                        | daj                         |  |  |
|----------------------------------------------------------------------------------------------------|--------------------------------------------------------------------------|----------------------------------------------------------------------------------------------------|-------------------------------------------------------------|-----------------------------|--|--|
| Lista uczestników                                                                                                    | Wszyscy zapisan<br>użytkownicy                                           | i                                                                                                    | Po dodaniu na dole tabeli                                   |                             |  |  |
|                                                                                                    | Użytkownik: Małgorzata Gulip                                             |                                                                                                    | pojawia się GOŚĆ                                            |                             |  |  |
|                                                                                                    | Rola:                                                                    | Menedżer                                                                                                    | jako Moderator 🗸                                            | ŵ                           |  |  |
|                                                                                                    | Rola:                                                                    | Autor kursu                                                                                                    | jako Moderator 🗸                                            | Û                           |  |  |
|                                                                                                    | Rola:                                                                    | Prowadzący                                                                                                    | jako Moderator 🗸                                            | Û                           |  |  |
|                                                                                                    | Rola:                                                                    | Prowadzący bez praw edycji                                                                                         | jako Moderator 🗸                                            | Û                           |  |  |
|                                                                                                    | Rola:                                                                    | Gość                                                                                                    | jako Viewer V                                               | ŵ                           |  |  |
| <ul> <li>Ogranicz dostęp</li> </ul>                                                                                             |                                                                          |                                                                                                    |                                                             |                             |  |  |
| Ukończenie aktywno                                                                                                    | sci                                                                      |                                                                                                    |                                                             |                             |  |  |
| T:                                                                                                    |                                                                          |                                                                                                    |                                                             |                             |  |  |
| lagi                                                                                                    |                                                                          |                                                                                                    |                                                             |                             |  |  |
|                                                                                                    |                                                                          |                                                                                                    |                                                             |                             |  |  |
|                                                                                                    |                                                                          | Zapisz i wyświetł Anu                                                                                              | luj                                                         |                             |  |  |
|                                                                                                    |                                                                          |                                                                                                    |                                                             |                             |  |  |
| trona główna                                                                                                    | KONSULTACJE po                                                           | oniedziałek 10:00-12:00                                                                                            |                                                             |                             |  |  |
| Sokpit<br>Moje kursy<br>CWprowadzenie do platformy e-<br>earningowej<br>CWzorcowy wykład online<br>CWzorcowa struktura (CA LKM) | Konsultacje w s<br>zgłoszeniu drog<br>Miejsce: kampu<br>Poniedziałek: 10 | emestrze zimowym odbywają się<br>ją mailową imię.nazwisko@lumcs<br>s - Imię Nazwisko - Konsultacje s<br>):00-12:00 | w trybie zdalnym (video-ł<br>.pl<br>emestr zimowy 2020/2021 | konferencja)<br>(nazwa kurs |  |  |
| Metody aktywizujące w kształceniu<br>zdalnym na przyk                                                                           | Pokój konferencyjny                                                      | jest gotowy. Możesz teraz dołączyć do sesji                                                                        |                                                             |                             |  |  |
| <ul> <li>► BARTYRI-URACIULZ</li> <li>■ PRAKTYKI-WEBINARIUM</li> <li>■ Wypożyczalnia Testów</li> </ul>                           | Dołącz do sesji                                                          |                                                                                                    |                                                             |                             |  |  |
| Pedagogika Specjalna pogaduchy Uczestnicy                                                                                       | Nagranía<br>Brak nagrań do poka                                          | izania.                                                                                                    |                                                             |                             |  |  |
| Cceny Converting MG Vięcej                                                                                                    | Import recording                                                         | links                                                                                                    |                                                             |                             |  |  |
|                                                                                                    |                                                                          |                                                                                                    |                                                             |                             |  |  |
| Administracia BioBlueButton                                                                                                    |                                                                          |                                                                                                    | Wróć do kursu 🔿                                             |                             |  |  |

# Udostępnienie GOŚCIOWI wejścia do kursu z poziomu wyszukiwarki

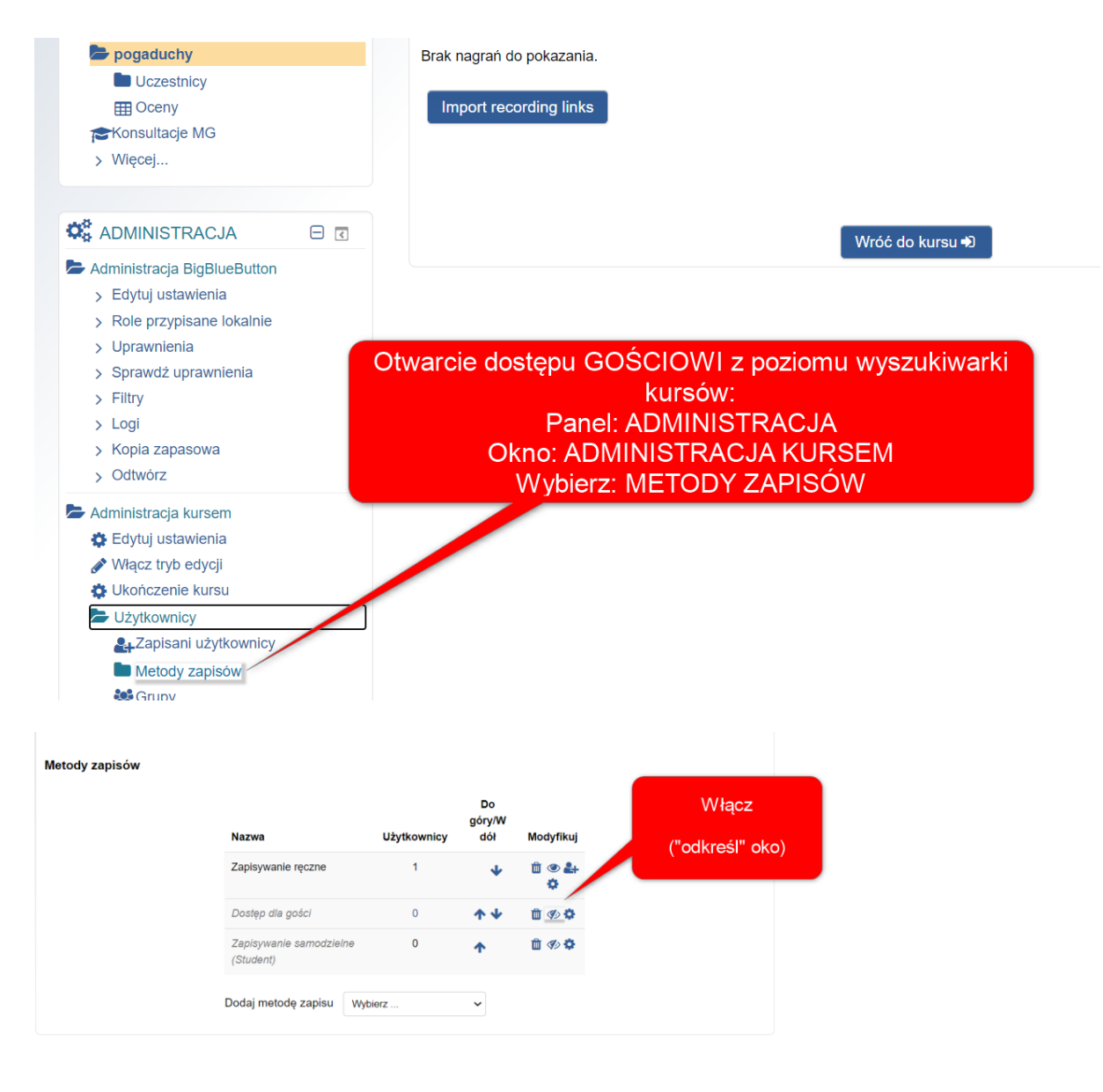

#### Metody zapisów

| Nazwa                                | Użytkownicy | Do<br>góry/W<br>dół | Modyfikuj |
|--------------------------------------|-------------|---------------------|-----------|
| Zapisywanie ręczne                   | 1           | 4                   | © ₽+      |
| Dostęp dla gości                     | 0           | <b>↑ ↓</b>          | í 💿 🎗     |
| Zapisywanie samodzielne<br>(Student) | 0           | <b>^</b>            | 🛍 🌮 🌣     |